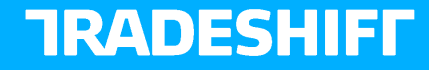

### Unilever and Tradeshift Vendor Query Portal - Querying documents

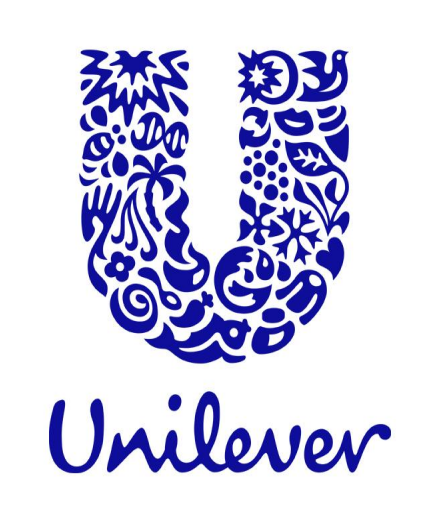

# **Table of contents**

Navigate to the Document Manager

Viewing document in your account

Click on individual documents to view

Viewing documents

**Retrieving comments and recent actions** 

Latest comments and recent actions

Summary information on invoices

Remittance advice information

Additional Information

# **Document Manager (1)**

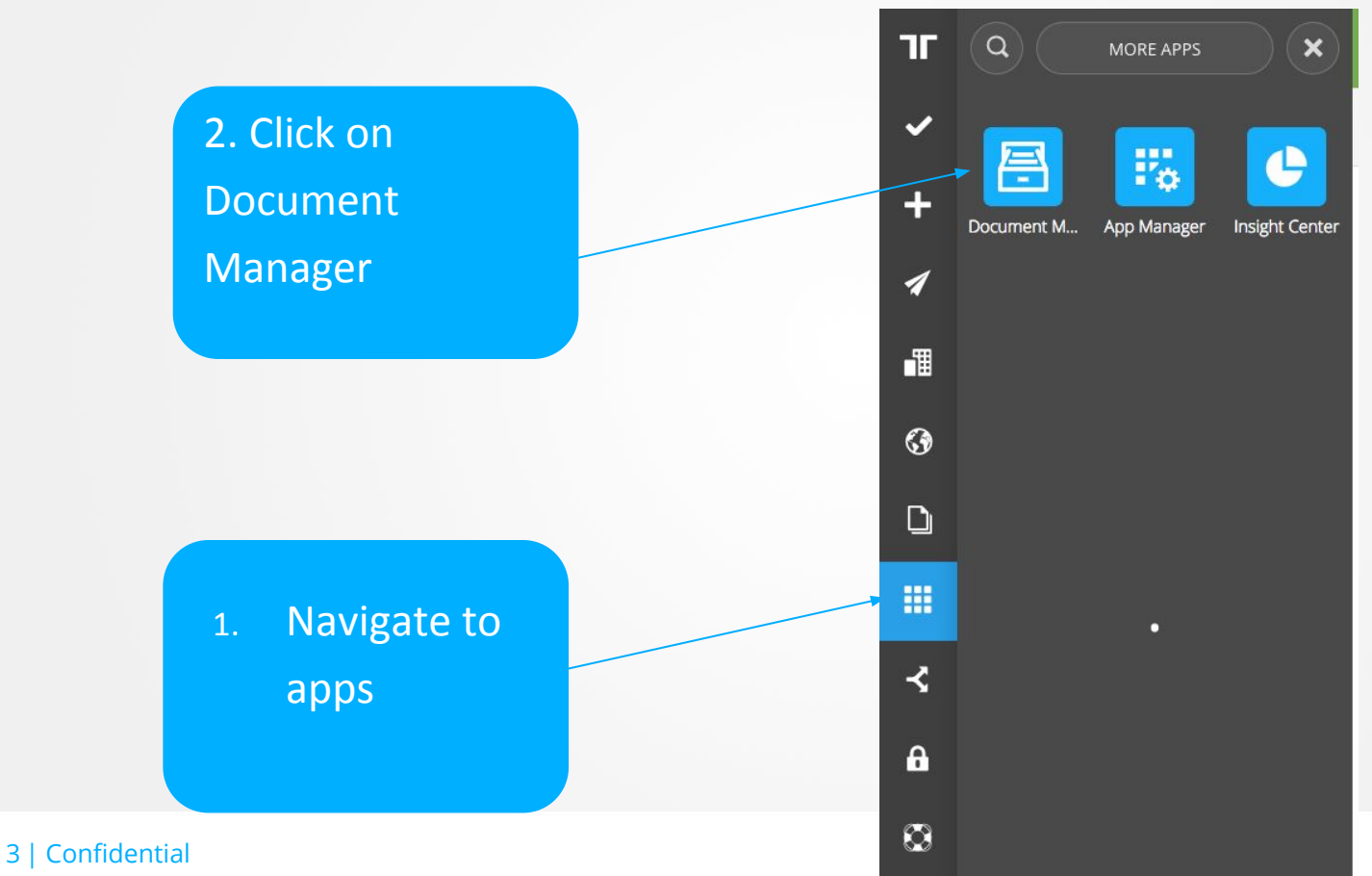

# **Document Manager (2)**

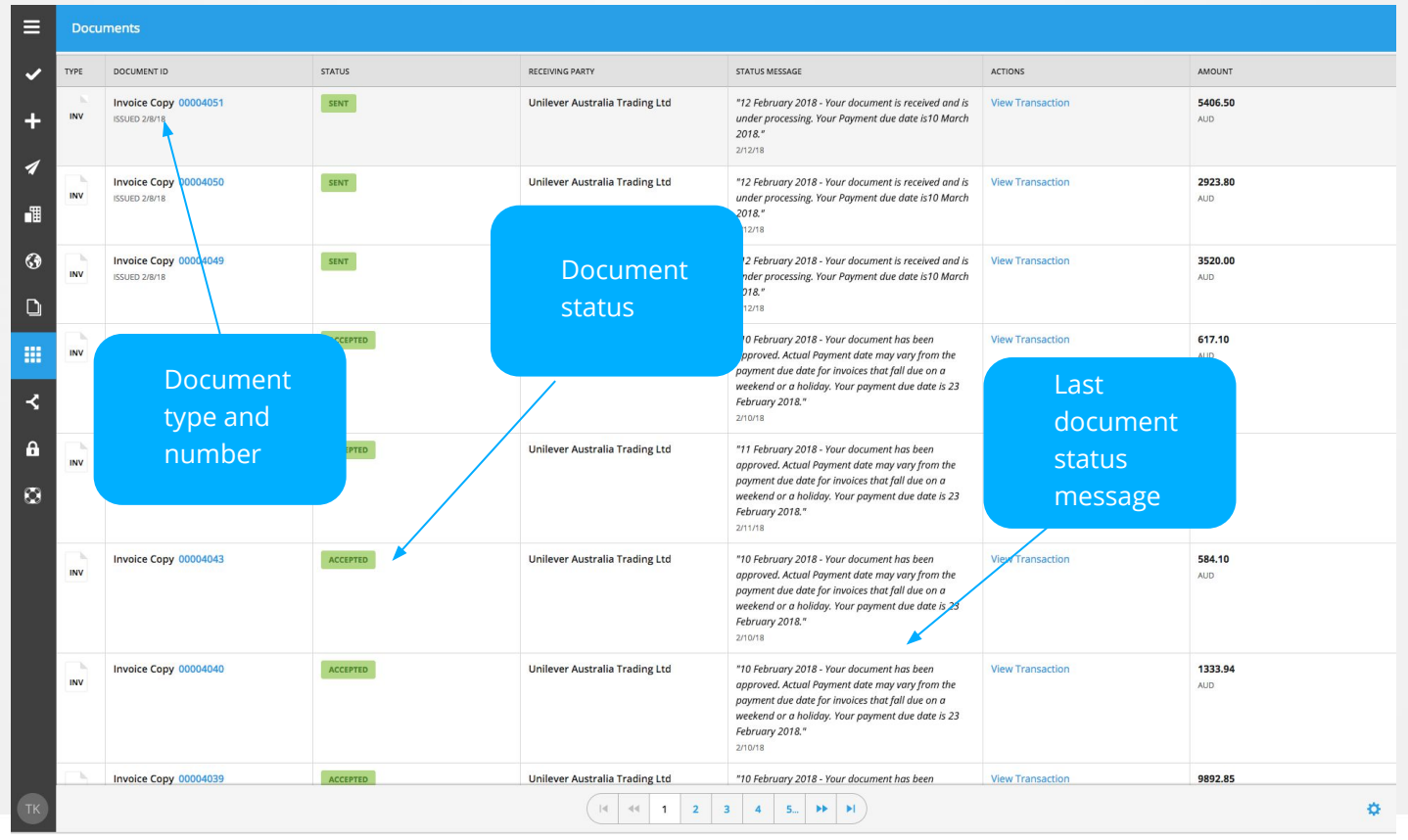

4 | Confidential

# **Document Manager (3)**

| ≡  |      | Document type          |             |                              |                |                        |
|----|------|------------------------|-------------|------------------------------|----------------|------------------------|
| ~  | Q    | 2 filters applied 🗙    |             |                              |                | Order                  |
| +  | туре | DOCUMENT ID            | STATUS      | RECEIVING PARTY              | STATUS MESSAGE | Order Change           |
| 1  | INV  | Invoice Copy 403639685 | OVERDUE     | Unilever Singapore Private L |                | Goods Receipt          |
| *  |      | Invoice Copy 914559376 | OVERDUE     | Unilever Singapore Private L |                | Invoice<br>Credit Note |
|    |      | Invoice Copy 990659739 | OVERDUE     | Unilever Singapore Private L |                | Remittance Advice      |
| •  | INV  |                        |             |                              |                | Quote                  |
| ۵  | INV  | Invoice Copy 834393257 | MARKED PAID | Unilever Singapore Private L |                | Purchase Request       |
|    | INV  | Invoice Copy 829595672 | OVERDUE     | Unilever Singapore Private L |                | APPLY FILTER DELET     |
| ×  | INV  | Invoice Copy 808993391 | MARKED PAID | Unilever Singapore Private L |                |                        |
| A  | INV  | Invoice Copy 764816843 | MARKED PAID | Unilever Singapore Private L |                |                        |
| 8  | INV  | Invoice Copy 75469498  | OVERDUE     | Unilever Singapore Private L |                |                        |
|    | INV  | Invoice Copy 749172562 | REJECTED    | Unilever Singapore Private L |                |                        |
|    | INV  | Invoice Copy 716424452 | PAID        | Unilever Singapore Private L |                |                        |
|    | INV  | Invoice Copy 687123409 | MARKED PAID | Unilever Singapore Private L |                |                        |
|    | INV  | Invoice Copy 602286641 | REJECTED    | Unilever Singapore Private L |                |                        |
|    | INV  | Invoice Copy 55799981  | OVERDUE     | Unilever Singapore Private L |                |                        |
| ТК |      |                        |             |                              |                |                        |

You can use filters within the **Document Manager** to make the management of documents easier...

#### 5 | Confidential

# **Document Manager (4)**

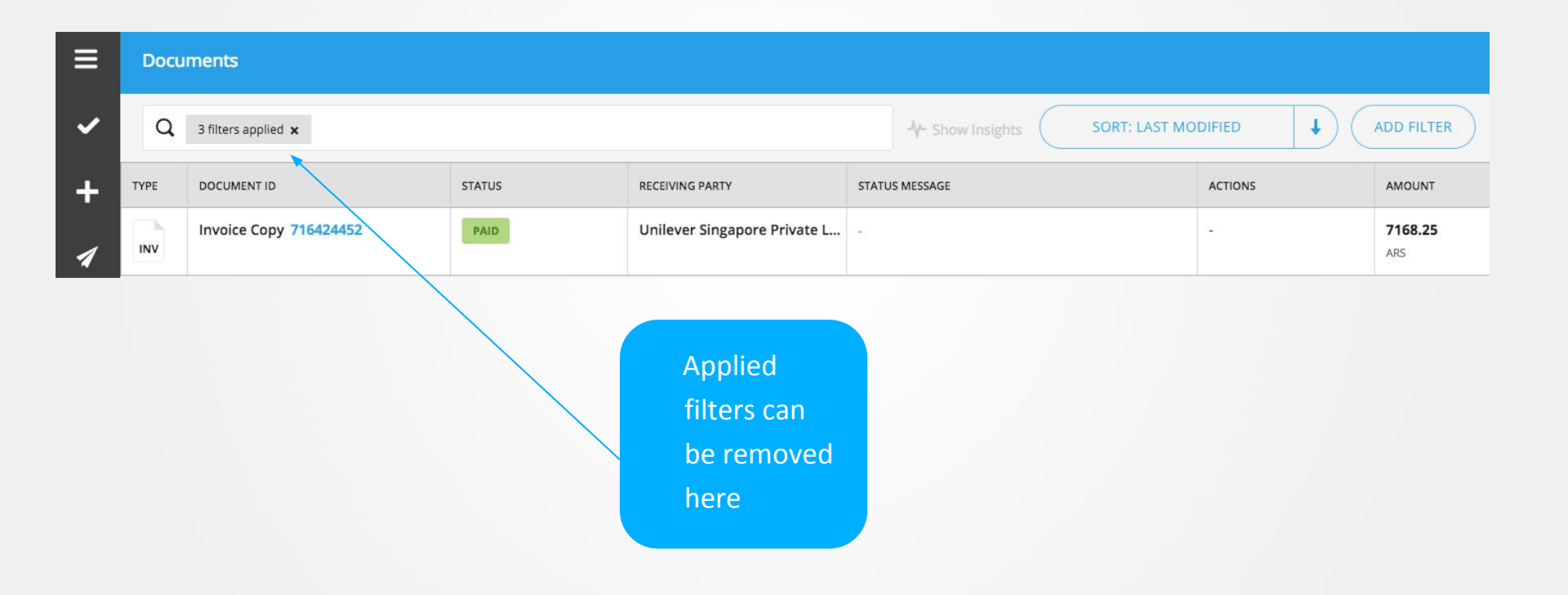

#### 6 | Confidential

# **Document Manager (5)**

| Do   | uments                              |          |                                                           |                    |   |
|------|-------------------------------------|----------|-----------------------------------------------------------|--------------------|---|
| Q    | 2 filters applied 😠                 |          | Jy- Show Insights                                         | DRT: LAST MODIFIED |   |
| TYPE | DOCUMENT ID                         | STATUS   | SENDING PARTY                                             | AMOUNT             |   |
| PO   | Order 4510415275                    | ACCEPTED | Unilever Danmark A/S                                      | 1.00<br>DKK        |   |
| PO   | Order 4510416125                    | ACCEPTED | Unilever Danmark A/S                                      | <b>1.00</b><br>DKK |   |
| PO   | Order 4510416127                    | ACCEPTED | Unilever Danmark A/S                                      | 1.00<br>DKK        |   |
| PO   | Order 4510418114<br>ISSUED 01/06/17 | RECEIVED | Unilever Danmark A/S                                      | 1.00<br>DKK        |   |
| PO   | Order 4510418053<br>ISSUED 31/05/17 | RECEIVED | Unilever Danmark A/S                                      | 1.00<br>DKK        |   |
| PO   | Order 4510418048<br>ISSUED 31/05/17 | RECEIVED | Unilever Danmark A/S                                      | <b>1.00</b><br>DKK |   |
| PO   | Order 4510422979<br>ISSUED 07/07/17 | RECEIVED | Unilever Danmark A/S                                      | <b>1.00</b><br>DKK |   |
| PO   | Order 4510422999                    | ACCEPTED | Unilever Danmark A/S                                      | <b>1.00</b><br>DКК | 1 |
| PO   | Order DO96747366<br>ISSUED 28/08/17 | RECEIVED | Unilever Denmark                                          | 2000.00<br>DKK     |   |
| PD   | Order 4510426067<br>ISSUED 28/08/17 | RECEIVED | Unilever Danmark A/S                                      | 1.00<br>DKK        |   |
| PO   | Order 4510426075<br>ISSUED 28/08/17 | RECEIVED | Unilever Danmark A/S                                      | 1.00<br>DKK        |   |
|      |                                     | 1.<br>2. | Available columr<br>can be adjusted<br>The current filter | ns                 | 2 |
|      |                                     |          | view can be<br>downloaded (ma<br>10,000 records)          | x ×                |   |

7 | Confidential

### **TRADESHIFF**

×

# **Document Manager (6)**

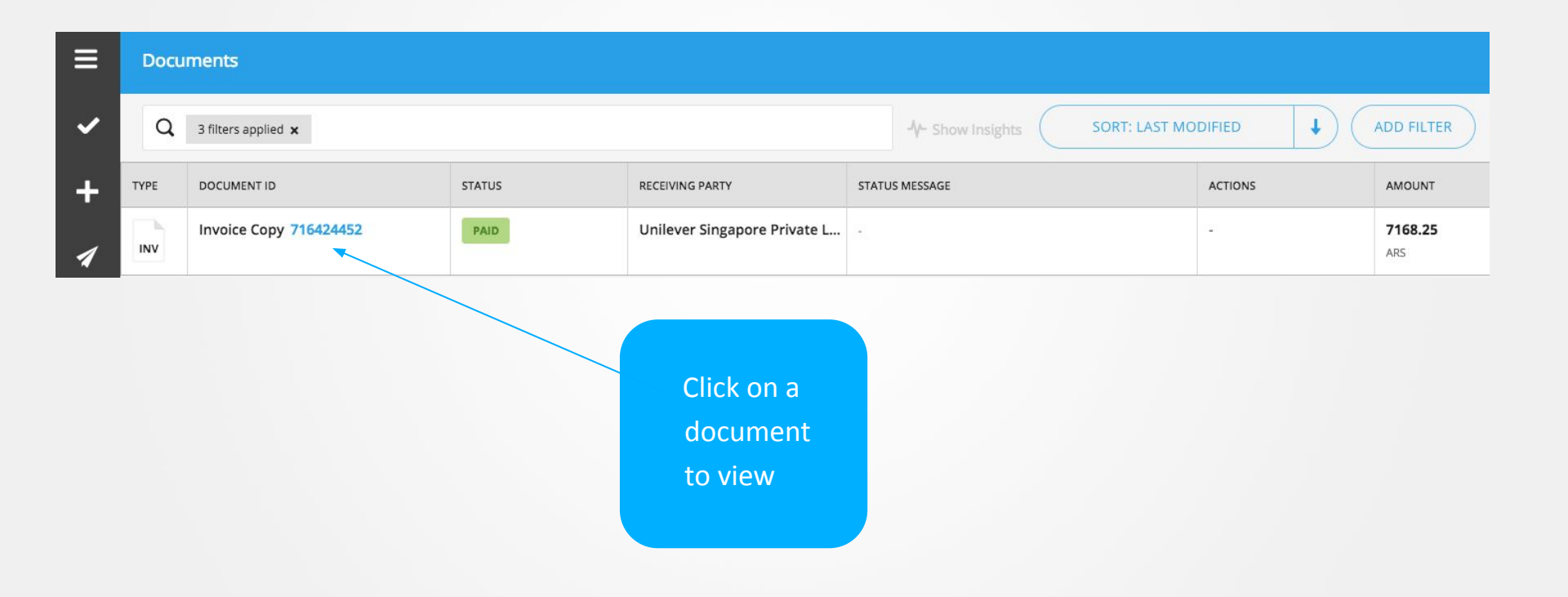

#### 8 | Confidential

## **Viewing documents**

### Current document status

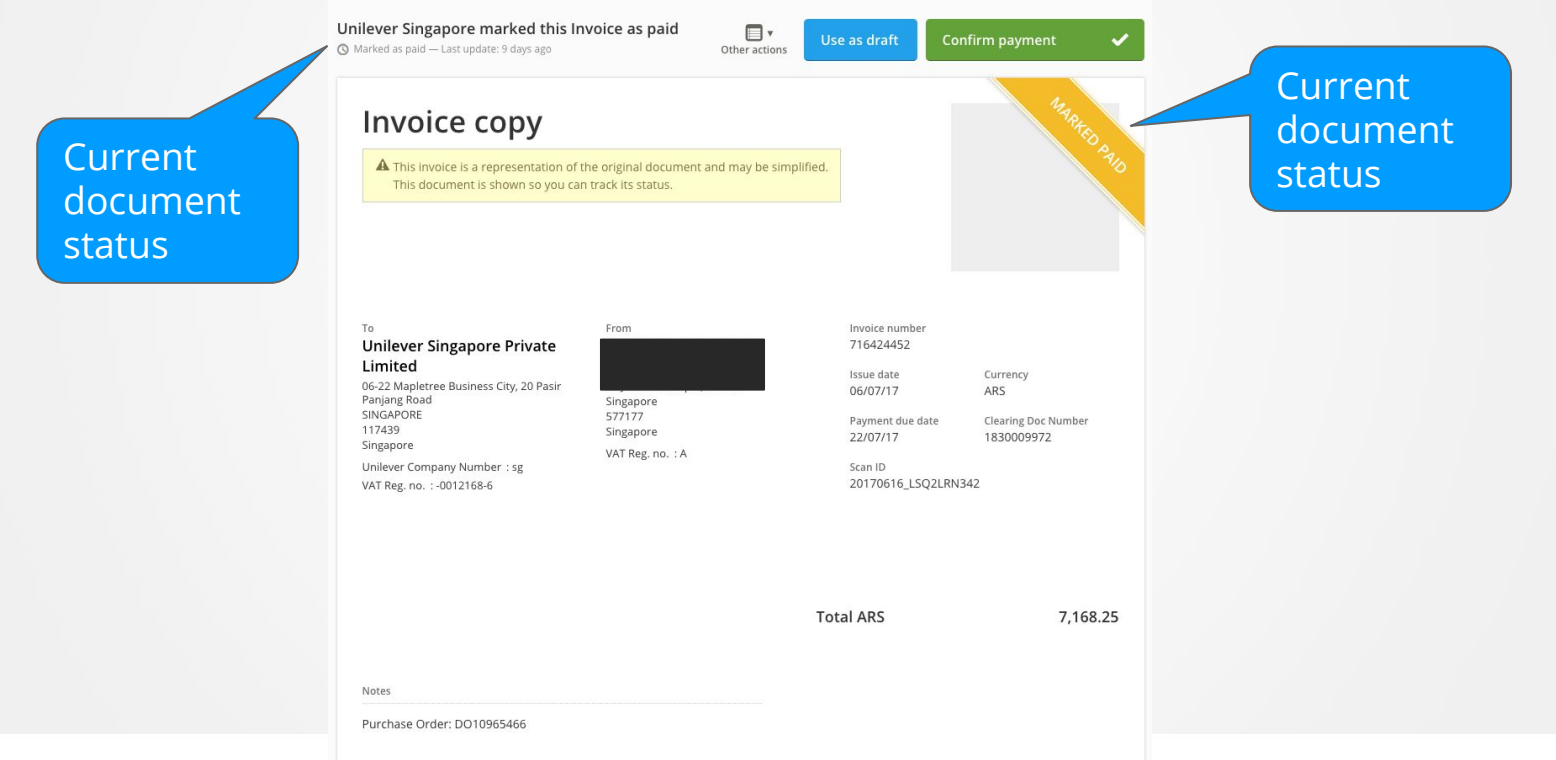

### 9 | Confidential

### **Retrieving comments and recent actions**

### Click on "Contact Buyer"

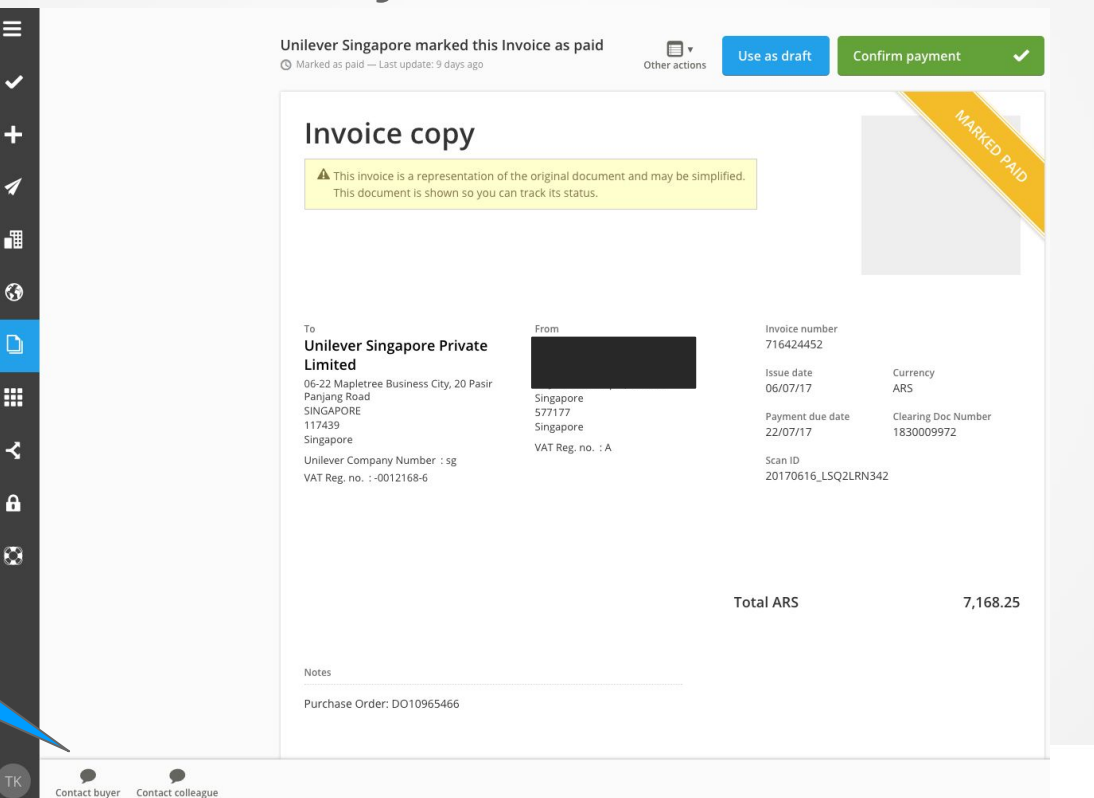

10 | Confidential

<u>Click here</u>

### Latest comments and recent actions

### Comments include the date of the comment

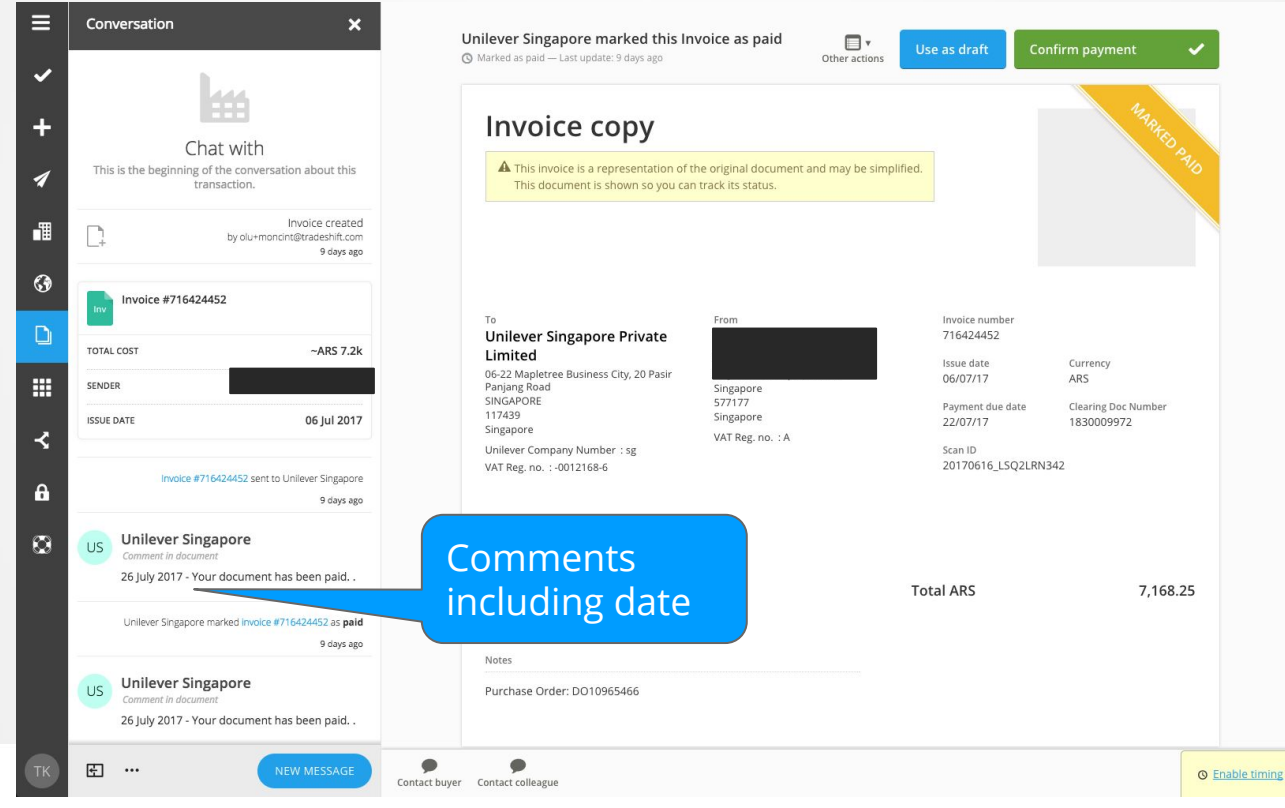

TRADESHIF

### 11 | Confidential

## **Important - Contacting Unilever**

**Important Note** - Unilever do not respond directly to messages in the comments and status sections. However, if you have do have a query for Unilever, you can register your query via the dedicated Unilever owned web portal - available when clicking on the following link. The link appears when you attempt to send a message

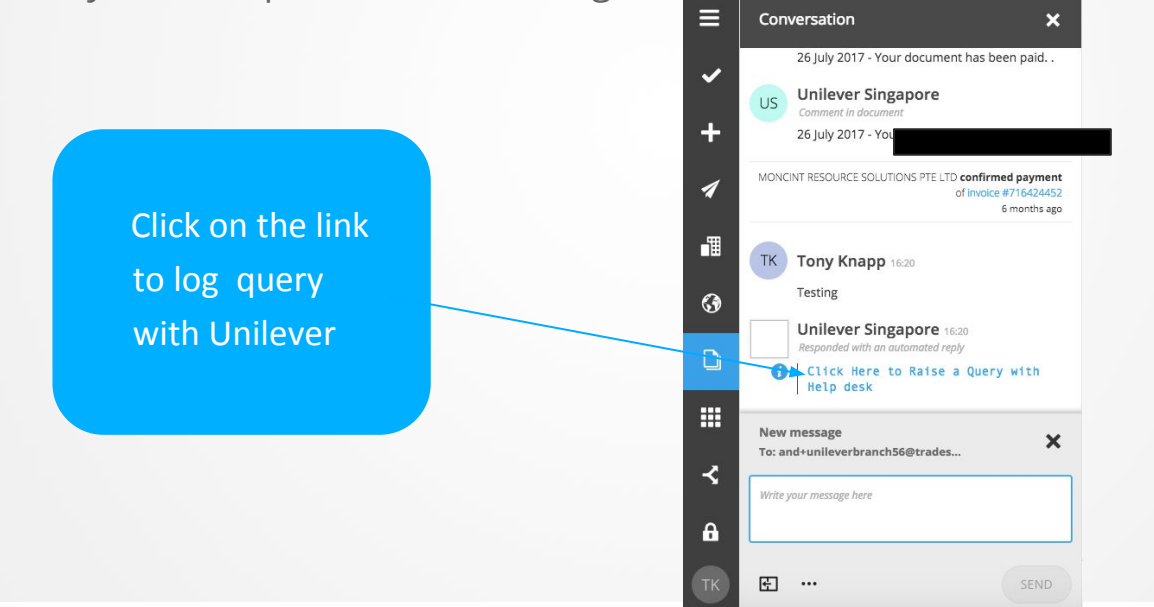

## Summary information on invoices

Only Summary invoice information is passed by Unilever to the Tradeshift platform

| A This invoice is a representation of a<br>This document is shown so you can                                                                                                    | the original document and may be<br>n track its status.      | simplified.                                                                                                 |                                                                           |
|----------------------------------------------------------------------------------------------------|--------------------------------------------------------------|----------------------------------------------------------------------------------------------------|---------------------------------------------------------------------------|
| To<br>Unilever Singapore Private<br>Limited<br>06-22 Mapletree Business City, 20 Pasir<br>Panjang Road<br>SINGAPORE<br>117439<br>Singapore<br>Unilever Company Number : sg<br>VAT Reg. no. :-0012168-6 | From<br>Singapore<br>577177<br>Singapore<br>VAT Reg. no. : A | Invoice numbe<br>716424452<br>Issue date<br>06/07/17<br>Payment due d<br>22/07/17<br>Scan ID<br>20170616_LS | r<br>Currency<br>ARS<br>late Clearing Doc Numbe<br>1830009972<br>Q2LRN342 |
|                                                                                                    |                                                              | Total ARS                                                                                                   | 7,1                                                                       |

13 | Confidential

Purchase Order: DO10965466

### **Remittance advice information**

Details: 1.Remittance advice number, 2.Related invoice numbers, 3.Payment details.

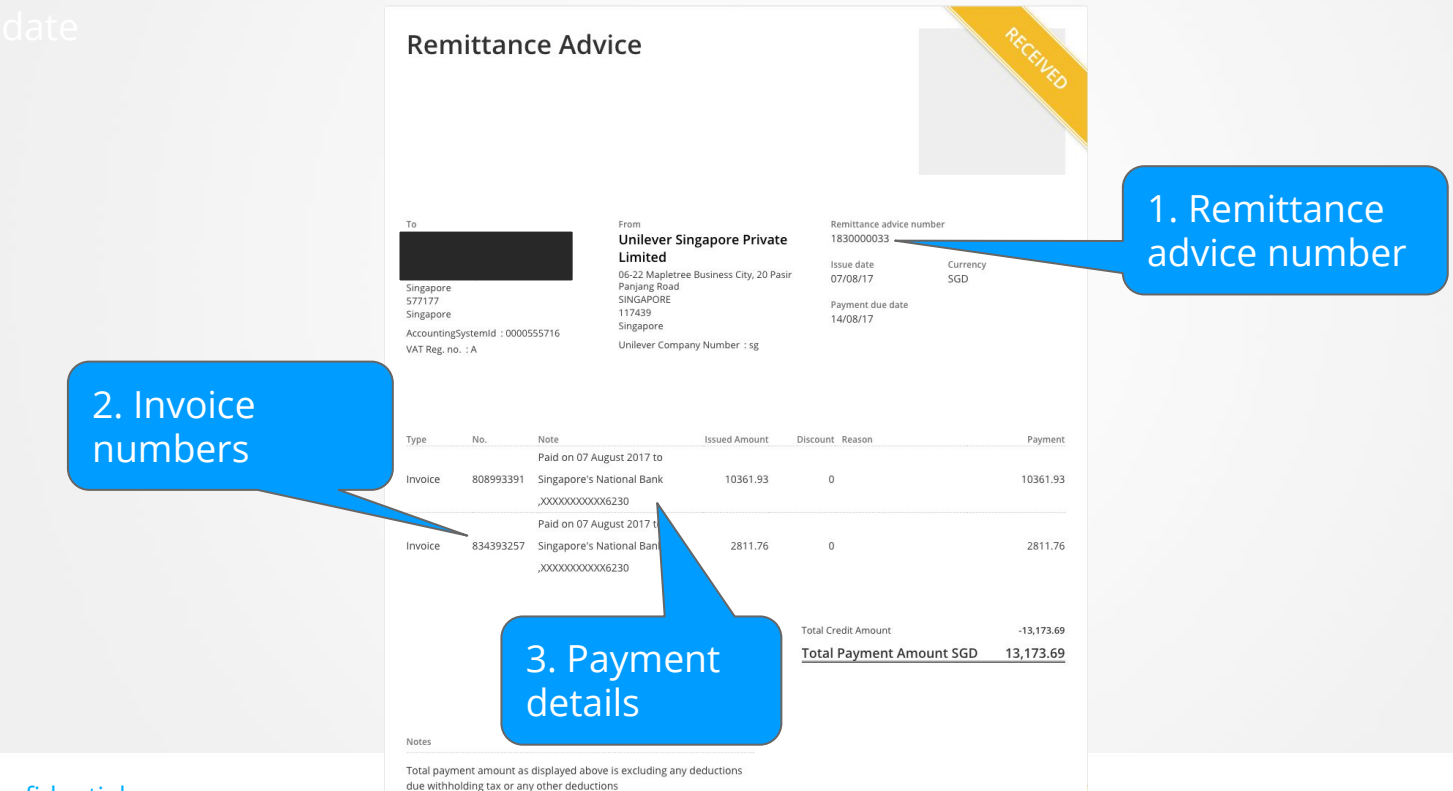

14 | Confidential

## **Additional Information**

Further information can be found on the Dedicated Unilever and Tradeshift Supplier Support Portal: <u>unilever-vqp.support.tradeshift.com</u>

Alternatively, you can log a support ticket with Tradeshift support at: <u>https://unilever-vqp.support.tradeshift.com/requests/</u> <u>new</u>